# TRƯỜNG ĐẠI HỌC HOA SEN PHÒNG ĐÀO TẠO ĐẠI HỌC

CỘNG HÒA XÃ HỘI CHỦ NGHĨA VIỆT NAM Độc lập - Tự do - Hạnh phúc

Số: 63/TB-ĐTĐH

Thành phố Hồ Chí Minh, ngày 30 tháng 9 năm 2023

### THÔNG BÁO

# Về việc Dạy - Học Học kỳ 1 Năm học 2023 - 2024 Dành cho Tân Sinh viên Khóa 2023 (trừ Sinh viên học với khóa cũ và miễn học phần)

Phòng Đào tạo đại học thông báo đến Giảng viên, Sinh viên về việc Dạy - Học Học kỳ 1 Năm học 2023 - 2024 dành cho Tân Sinh viên Khóa 2023 (trừ Sinh viên học với khóa cũ và miễn học phần) như sau:

#### I. Đối với việc Dạy - Học

#### 1. Giảng viên

- Giảng dạy trực tiếp (offline) theo đúng thời khóa biểu được phân công của Giám đốc Chương trình và Phòng Đào tạo đại học;

- Đảm bảo buổi học được bắt đầu, kết thúc và nghỉ giải lao đúng giờ, đúng tiết. Nếu Giảng viên đi trễ quá 15 phút không thông báo, Phòng Đào tạo đại học sẽ thông báo cho Sinh viên nghỉ và Giảng viên được xem như nghỉ buổi dạy không lý do. Giảng viên phải thực hiện dạy bù vào buổi khác trong tuần;

Giảng viên đi trễ, về sớm phải thông báo lý do cho Bộ phận Giáo vụ – Phòng Đào tạo đại học và phải thực hiện dạy bù đủ số tiết cho Sinh viên vào buổi học kế tiếp;

 Các lớp học phần tham gia hội thảo, đi thực địa, v.v. không có trong Đề cương học phần sẽ không được ghi nhận số tiết dạy;

 Hạn chế việc nghỉ dạy để tránh ảnh hưởng kế hoạch học tập của Sinh viên khi sắp xếp lịch dạy - học bù;

+ Trường hợp nghỉ có kế hoạch phải thông báo với Giám đốc Chương trình, Phòng Đào tạo đại học trước 02 ngày để sắp xếp Giảng viên khác dạy thay nếu có; hoặc Giảng viên chủ động sắp xếp dạy bù trước lịch nghỉ;

+ Trường hợp nghỉ đột xuất, Giảng viên phải thông báo cho Sinh viên, Giám đốc Chương trình, Phòng Đào tạo đại học trước giờ học; Giảng viên sắp xếp dạy bù cho Sinh viên vào tuần kế tiếp sau khi nghỉ (hạn chế dạy bù trong Tuần 16 của học kỳ);

- Không cho phép Sinh viên không có tên trong danh sách vào lớp học.

#### 2. Sinh viên

Tân Sinh viên Khóa 2023 tham gia sinh hoạt đầu Khóa từ ngày 02/10/2023 đến ngày 07/10/2023 theo Thông báo của Trường,

- Tân Sinh viên xem thời khóa biểu Học kỳ 1 **từ ngày 03/10/2023** tại Cổng thông tin Sinh viên hoặc trên App Hoa Sen **theo Hướng dẫn xem thời khóa biểu file đính kèm**;

- Học đúng theo thời khóa biểu Phòng Đào tạo đại học công bố;

- Học kỳ 1 bắt đầu từ Thứ Hai ngày 09/10/2023;

- Thường xuyên theo dõi các thông báo của Trường được gửi qua địa chỉ email sinh viên và đăng tải trên trang **htttsv.hoasen.edu.vn** và **hoasen.edu.vn/dtdh**/ để chủ động trong học tập.

### II. Đối với việc Điểm danh

### 1. Giảng viên

- Giảng viên thực hiện nghiêm túc điểm danh online giờ bắt đầu - kết thúc giảng dạy từng lớp học phần của mỗi ca dạy (trừ trường hợp đặc biệt Giảng viên phải thông tin đến Phòng Đào tạo đại học để được xem xét), ghi đầy đủ nội dung bài giảng trên Hệ thống thông tin quản lý mỗi buổi dạy. Trường hợp bị lỗi không thực hiện được, Giảng viên vui lòng liên hệ ngay nhân viên Giáo vụ tại cơ sở để được hỗ trợ;

Trường hợp bất khả kháng Giảng viên quên điểm danh vào - ra, thông báo cho Bộ
 phận Giáo vụ – Phòng Đào tạo đại học ngay trong ngày;

- Giảng viên không thực hiện điểm danh xem như không thực hiện buổi dạy;

- Đối với các lớp đi thực địa bên ngoài Trường, trước khi thực hiện một tuần, Giảng viên gửi Phòng Đào tạo đại học kế hoạch về thời gian; số tiết, có xác nhận của Giám đốc Chương trình. Sau khi kết thúc chuyến thực địa, Giảng viên gửi hình ảnh minh chứng của chuyến đi thực địa về Phòng Đào tạo đại học làm cơ sở chấm công cho Giảng viên;

- Thông báo với Sinh viên các quy định về điểm danh; đánh giá chuyên cần và tinh thần, thái độ học tập của Sinh viên vào buổi học đầu tiên của học kỳ để hạn chế Sinh viên đi trễ, về sớm, nghỉ học nhiều và làm việc riêng trong các buổi học;

- Điểm danh Sinh viên mỗi buổi dạy, kể cả các buổi dạy bù; hội thảo; thực địa, v.v. Giảng viên điểm danh Sinh viên theo 2 cách: Giảng viên tự điểm danh Sinh viên trên hệ thống; hoặc Giảng viên trao quyền Sinh viên tự điểm danh trên App. Giảng viên phải kiểm tra lại số lượng Sinh viên đã điểm danh trên Hệ thống với số lượng Sinh viên có mặt trong lớp; - Giảng viên thông báo Sinh viên kiểm tra việc điểm danh, nếu có sai sót phải hiệu chỉnh ngay trong buổi học. Giảng viên nhắc nhở những sinh viên nghỉ từ 20% trở lên để cảnh báo nguy cơ bị cấm thi vì nghỉ quá số tiết quy định.

### 2. Sinh viên

- Đi học đầy đủ và đúng giờ theo thời khóa biểu trong các buổi học bù, hội thảo, thực địa; thường xuyên theo dõi email sinh viên và cập nhật tình hình chuyên cần để tránh bị cấm thi vì nghỉ quá số tiết quy định;

- Không dẫn bạn, người thân không có tên trong danh sách lớp vào lớp học;

- Không được thực hiện điểm danh hộ bạn cùng lớp hoặc nhờ bạn điểm danh hộ;

- Sinh viên vắng học quá 30% tổng số tiết học phần (kể cả lí do bất khả kháng) sẽ bị cấm thi. Nếu có sai sót trong điểm danh, Sinh viên thông báo cho Giảng viên ngay trong buổi học, không giải quyết khi buổi học đã kết thúc.

Phòng Đào tạo đại học thông báo đến Giảng viên, Sinh viên và các Khoa, Phòng Ban liên quan để phối hợp thực hiện nhằm đảm bảo chất lượng Dạy - Học.

Mọi thắc mắc vui lòng liên hệ một trong các hình thức sau:

- Email: <u>dt.gv@hoasen.edu.vn;</u>

- Trực tiếp Phòng Đào tạo đại học tại cơ sở dạy - học;

- Điện thoại: (028) 73091991 - Ext: 4682/4925/4890/4843.

### Nơi nhận:

- Các Khoa, Giảng viên (để phối hợp thực hiện);

- Sinh viên: gửi email, đăng tải tại website Trường, P. ĐTĐH;

- TT. TN-VLSV (để phối hợp thực hiện);

- Đoàn TN, Hội SV (để phối hợp thực hiện);

- Lưu: ĐTĐH.

TRƯỞNG PHÒNG

Nguyễn Tiến Lập

# HƯỚNG DẪN TÂN SINH VIÊN XEM VÀ IN THỜI KHÓA BIỂU

#### Sinh viên có thể xem Thời khóa biểu qua "Cổng thông tin sinh viên" hoặc "App Hoa Sen" <mark>CÁCH 1</mark>: Đăng nhập Cổng thông tin Sinh viên Hoa Sen <u>I. ĐĂNG NHẬP</u>

 Mở trình duyệt web (ứng dụng chỉ hỗ trợ các trình duyệt Internet Explorer, FireFox, Chrome), nhập địa chỉ của hệ thống <u>http://htttsv.hoasen.edu.vn</u> : Địa chỉ chính thức khi sử dụng Xuất hiện giao diện đăng nhập

| côr<br>Service              | NG THÔNG                          | English   Vietnamese                |                                |   |
|-----------------------------|-----------------------------------|-------------------------------------|--------------------------------|---|
| Tên đăng nhập:<br>Mật khấu: | HAN.HM5820<br>••••••<br>Đăng nhập | Tên đăng nhập và<br>tài khoản email | mật khẩu giống<br>l SV Hoa sen | > |

- 2. Nhập username (tên đăng nhập) và password (mật khẩu) giống tài khoản email sinh viên, nhấn nút Đăng nhập.
- 3. Đăng nhập thành công thì sẽ xuất hiện giao diện trang chính:

| Danh mục                                                                                                    | C - Thông báo                                                                                                    |
|----------------------------------------------------------------------------------------------------|----------------------------------------------------------------------------------------------------|
| Tiếp sinh<br>Quản lý điểm<br>Tư quản kỳ điểm<br>I tr quản kỳ<br>Þ Kế hoạch học tập<br>Þ Đảng kỳ môn học<br>Þ Thông tin tải vụ<br>Þ Thông tin tải vụ<br>Þ Hồ sơ đảo tao<br>Đ Hồ sơ đảo tao<br>Đ Tiến đô học tập/Tốt nghi<br>Þ Miển/chuyển điểm<br>─ Sinh viền gửi phản ánh<br>─ Thông tin tải khoản ngắr<br>─ Cổng thông tin sinh viên<br>HSU<br>Quản lý Đảo tao<br>Quản lý tài chính | <ul> <li>(2022_907] Mẫu đơn học vụ_Sinh viện</li> <li>(2023_058) Lỳ thị và DSSV dự thi Kỳ thi xét miễn môn và Chuẩn đầu ra cho Sinh viên thi ngày 15/9/2023</li> <li>(2023_057] Thông Lỳ Vụ Huy lợp HP do SS nho HK1 NH 23-24</li> <li>(2023_056) Danh sách sink, dự thi Cuối kỳ Học kỳ Hè - Năm học 2022 - 2023</li> <li>(2023_055) Lịch thi Cuối kỳ Học bỳ Năm học 2022 - 2023</li> <li>(2023_055) Lịch thi Cuối kỳ Học bỳ Năm học 2022 - 2023</li> <li>(2023_055) Lịch thi Cuối kỳ Học bỳ Năm học 2022 - 2023</li> <li>(2023_055) Lịch thi Cuối kỳ Học bỳ Năm học 2022 - 2023</li> <li>(2023_055) Thông báo Và Danh sách Sinh viện dự thị Cuối học phín.</li> <li>(2023_052) Thông báo Păng kỳ học phẩn và đóng học phín.</li> <li>(2023_051) Danh sách Sinh viện dự thị Học phẩn Ell4</li> <li>(2023_050) Danh sách Sinh viện dự thị Học phẩn Ell4</li> <li>(2023_050) Danh sách Sinh viện bị cấm th</li> <li>(2023_050) Danh sách Sinh viện bụ trực vự cono cono</li> </ul> |
| Danh sách các chức năr<br>SV có thể sử dụng tron                                                                                                    | g mà<br>g hệ                                                                                                    |

#### II. XEM THỜI KHÓA BIỂU CÁ NHÂN VÀ KÝ HIỆU PHÒNG HỌC CƠ SỞ HỌC: 1. Xem TKB cá nhân

Chọn mục Tự quản lý → Đăng ký môn học → Thời khóa biểu tuần, xuất hiện giao diện

| Danh mục 📃                                                                                                    |                                           |                                                                                                    |                                            |                                                                                                    |                                            |
|----------------------------------------------------------------------------------------------------|-------------------------------------------|----------------------------------------------------------------------------------------------------|--------------------------------------------|----------------------------------------------------------------------------------------------------|--------------------------------------------|
| Tiếp sinh<br>Ouần lý phòng<br>Ouần lý diễm<br>*Tư quản lý<br>Đầng ký môn học<br>- Xem bải tập và kiểm tra<br>- Ngày đăng kỳ môn học<br>- Thời khoả biểu cả nhân<br>- Thời khoả biểu cả nhân<br>- ĐKMH: Thiểu chính lớp<br>- ĐKMH: Thiểu chính lớp<br>- ĐKMH: Chuyển lớp<br>- Xem lich thị cả nhân<br>- Xem điểm | Tăng Tl<br>thời kho<br>Thời k<br>Tuỳ chọn | hơ Mẫn<br>Kế hoạch<br>á biểu cá nhân    thêm lớp    huỷ lớ<br>hoá biểu cá nhân<br>hiến thị O Danh sách () Lịch tư | Đăng ký<br>ớp    chuyển lớp<br>ăn          | chuyển đến     ▼)       Thông tin đào tạo          điều chỉnh    thông tin học kỳ                                   |                                            |
| <ul> <li>▷ Thông tin tải vụ</li> <li>▷ Thông tin cá nhân</li> <li>▷ Hồ sơ đảo tạo</li> <li>▷ Tiến độ học tập/Tốt nghiệp</li> <li>▷ Miễn/chuyển điểm</li> <li>– <u>Sinh viên gửi phản ảnh</u></li> <li>– <u>Thông tin tải khoản ngắn</u></li> </ul>                                                              |                                           | << tuần trước Tuần<br>Xem tuần 11/10/2023 ())                                                                     | ا اَقْ từ 9/10/2023 đ<br>آgian bđầu 6:30AM | fến 15/10/2023 tuế<br>Tgian 9:20PM hiệ                                                                              | in kế >>                                   |
| hàng<br>– <u>Công thông tin sinh viên</u><br>HSU<br>Quản lý Đào tạo<br>Ouản lý tài chính                                                                                                    | Time                                      | Thứ hai<br>9 Oct                                                                                                  | Thứ ba<br>10 Oct 11 Oct                    | Thứ năm<br>12 Oct                                                                                                   | Thứ sáu Thứ bảy<br>13 Oct 14 Oct<br>15 Oct |
|                                                                                                    | 7:00AM<br>8:00AM                          |                                                                                                    |                                            | BA 206DE01 - 0300<br>Organizational Behaviour<br>Lý thuyết<br>7:00AM - 9:30AM<br>rụ sở chính Nguyễn Văn Tráng P.602 |                                            |
|                                                                                                    | 9:00AM                                    |                                                                                                    |                                            | Instructors:<br>Đinh Thị Lợi                                                                                        |                                            |
|                                                                                                    | 10:00AM                                   | GLAW 201DV01 - 0100<br>Luật lao động<br>Lý thuyết<br>9:50AM - 12:20PM                                             |                                            |                                                                                                    |                                            |
|                                                                                                    | 11:00AM                                   | 1 Trụ sở chính Nguyễn Văn Tráng P.401<br>Instructors:<br>Đào Duy Tân                                              |                                            | Giò                                                                                                    | phòng học                                  |
|                                                                                                    | 12:00PM                                   | 1                                                                                                    |                                            |                                                                                                    |                                            |

#### 2. <u>Ký hiệu phòng học:</u>

- a. Phòng xxx Trụ sở chính Nguyễn Văn Tráng: Số 08 Nguyễn Văn Tráng, Q.1, TPHCM
- b. Phòng xxx Cơ sở Quang Trung 02: Đường số 3, CVPM Quang Trung, Q. 12, TP. HCM
- c. Phòng xxx Cơ sở Thành Thái: Số 7/1, đường Thành Thái, phường 14, Q. 10, TP. HCM
- d. Phòng xxx Cơ sở Cao Thắng: Số 93 Cao Thắng, Q.3, TP.HCM

# III. IN THỜI KHÓA BIỂU CÁ NHÂN 1. <u>Kéo màn hình xuống cuối trang, nhấn vào link "Trang để in"</u>

| Danh mục 📃                                                                                                    |                                                                                                    |                                                                                                    |                                                                                                    |                                                                                               |                                                                                                    |                                                                                                    |                                |                          |
|----------------------------------------------------------------------------------------------------|----------------------------------------------------------------------------------------------------|----------------------------------------------------------------------------------------------------|----------------------------------------------------------------------------------------------------|-----------------------------------------------------------------------------------------------|----------------------------------------------------------------------------------------------------|----------------------------------------------------------------------------------------------------|--------------------------------|--------------------------|
| ⊳ Báo cáo                                                                                                    | 11:00A                                                                                                    | 1                                                                                                    |                                                                                                    |                                                                                               |                                                                                                    |                                                                                                    |                                | -                        |
| ▷ My Folder                                                                                                    |                                                                                                    |                                                                                                    |                                                                                                    | _                                                                                             |                                                                                                    |                                                                                                    |                                |                          |
| ⊽ Tự quan ly<br>N Tîm lớn / Liệt kệ dạnh mục                                                                                                    | 1:00PM                                                                                                    |                                                                                                    |                                                                                                    |                                                                                               |                                                                                                    |                                                                                                    |                                |                          |
| MH                                                                                                    |                                                                                                    |                                                                                                    |                                                                                                    |                                                                                               |                                                                                                    |                                                                                                    |                                |                          |
| ▷ Kê hoạch học tập                                                                                                    | 2:40PM                                                                                                    |                                                                                                    |                                                                                                    |                                                                                               |                                                                                                    |                                                                                                    |                                |                          |
| – Xem bài tâp và kiểm tra                                                                                                    | 2.2504                                                                                                    |                                                                                                    |                                                                                                    |                                                                                               |                                                                                                    |                                                                                                    |                                |                          |
| – <u>Ngày đăng ký môn học</u>                                                                                                    | 3:33PM                                                                                                    |                                                                                                    |                                                                                                    |                                                                                               |                                                                                                    |                                                                                                    |                                |                          |
| – <u>Thời khoa biểu ca nhân</u><br>– Thời khoá biểu tuần                                                                                                    | 4:35PM                                                                                                    |                                                                                                    |                                                                                                    |                                                                                               |                                                                                                    |                                                                                                    |                                |                          |
| – <u>ĐKMH: Thêm lớp</u>                                                                                                    |                                                                                                    |                                                                                                    |                                                                                                    |                                                                                               |                                                                                                    |                                                                                                    |                                |                          |
| – <u>ĐKMH: Huỷ lớp</u><br>– ĐKMH: Chuyễn lớn                                                                                                    | 5:25PM                                                                                                    |                                                                                                    |                                                                                                    |                                                                                               |                                                                                                    |                                                                                                    |                                |                          |
| – <u>Xem điểm</u>                                                                                                    | 6:35PM                                                                                                    |                                                                                                    |                                                                                                    |                                                                                               |                                                                                                    |                                                                                                    |                                |                          |
| D Thông tin tài vụ                                                                                                    |                                                                                                    |                                                                                                    |                                                                                                    |                                                                                               |                                                                                                    |                                                                                                    |                                |                          |
| ⊳ Ho sở dao tạo<br>⊳ Tiến đô học tập/Tốt nghiệp                                                                                                    | 7:25PM                                                                                                    |                                                                                                    |                                                                                                    |                                                                                               |                                                                                                    |                                                                                                    |                                |                          |
| – <u>Cổng thông tin sinh viên</u>                                                                                                    | 8:30PM                                                                                                    |                                                                                                    |                                                                                                    |                                                                                               |                                                                                                    |                                                                                                    |                                |                          |
| > Quan ly tai chinh                                                                                                    |                                                                                                    |                                                                                                    |                                                                                                    | _                                                                                             |                                                                                                    |                                                                                                    |                                |                          |
|                                                                                                    | 9:20PM                                                                                                    |                                                                                                    |                                                                                                    |                                                                                               |                                                                                                    |                                                                                                    |                                |                          |
|                                                                                                    |                                                                                                    |                                                                                                    |                                                                                                    |                                                                                               |                                                                                                    |                                                                                                    |                                |                          |
|                                                                                                    | ▼ Xêm                                                                                                    | thu                                                                                                    |                                                                                                    |                                                                                               |                                                                                                    |                                                                                                    |                                |                          |
|                                                                                                    | ✓ Xe                                                                                                    | m AM/PM                                                                                                    | Thứ hai                                                                                                    |                                                                                               | 🗹 Thứ năm                                                                                                    | _                                                                                                    |                                |                          |
|                                                                                                    | xe                                                                                                    | m tên lớp 🔽                                                                                                    | Thứ ba                                                                                                    |                                                                                               | 🗹 Thứ sáu                                                                                                    | 🗹 Chủ nhật 🔛                                                                                                    | hiện lại lịch                  |                          |
|                                                                                                    |                                                                                                    | m Giáng viên                                                                                                    | Thứ tư                                                                                                    |                                                                                               | 🗹 Thứ bảy                                                                                                    |                                                                                                    |                                |                          |
| Chon xem ten lop, giang vien                                                                                                    |                                                                                                    |                                                                                                    |                                                                                                    |                                                                                               |                                                                                                    |                                                                                                    | Trace để in                    | 1                        |
| rôi <b>"nhân hiện lại lịch"</b> đệ xem                                                                                                    |                                                                                                    |                                                                                                    |                                                                                                    |                                                                                               |                                                                                                    |                                                                                                    | nang de m                      |                          |
| for man men in field at Kenn                                                                                                    |                                                                                                    |                                                                                                    |                                                                                                    |                                                                                               |                                                                                                    |                                                                                                    |                                |                          |
| môn học và GV đứng lớp                                                                                                    | · ·                                                                                                    |                                                                                                    |                                                                                                    |                                                                                               | • • • •                                                                                                    | 1 + 2 2 4                                                                                                    | • • • • •                      |                          |
| môn học và GV đứng lớp                                                                                                    | <u>ện, chọ</u>                                                                                                    | n tiếp vào dấu (-)                                                                                                    | ) nh                                                                                                    | u t                                                                                           | rên màn hìr                                                                                                    | <u>nh để mở rộng</u>                                                                                               | giao diện                      |                          |
| môn học và GV đứng lớp                                                                                                    | <u>ện, chọ</u>                                                                                                    | on tiếp vào dấu (-)                                                                                                    | <u>) nh</u>                                                                                                    | <u>u t</u>                                                                                    | rên màn hìr                                                                                                    | <u>ìh để mở rộng</u>                                                                                               | giao diện                      |                          |
| môn học và GV đứng lớp                                                                                                    | <u>ện, chọ</u>                                                                                                    | o <mark>n tiếp vào dấu (-</mark> )<br>⊐ Nhấn vào đây                                                                                                    | <u>) nh</u>                                                                                                    | <u>u t</u>                                                                                    | rên màn hìr                                                                                                    | <u>ìh để mở rộng</u>                                                                                               | giao diện                      |                          |
| môn học và GV đứng lớp<br>Danh mục<br>Đáo cáo<br>Ny Edder                                                                                                    | <u>ên, chọ</u>                                                                                                    | o <mark>n tiếp vào dấu (-)</mark><br>⊐ Nhấn vào đây<br>póá biển cá nhân                                                                                                    | <u>) nh</u>                                                                                                    | <u>ư t</u>                                                                                    | <u>rên màn hìr</u>                                                                                                    | <u>ìh để mở rộng</u>                                                                                               | <u>giao diện</u>               |                          |
| môn học và GV đứng lớp<br>Bảo cảo<br>Danh mục<br>Dân cảo<br>Vỹ Folder<br>Tự quản lý                                                                                                    | <u>ện, chọ</u><br>  <del>(</del><br>Thời kł                                                                                                    | on tiếp vào dấu (-)<br>⊐ Nhấn vào đây<br>noá biểu cá nhân                                                                                                    | <u>) nh</u>                                                                                                    | <u>ư t</u>                                                                                    | <u>rên màn hìr</u>                                                                                                    | <u>ìh để mở rộng</u>                                                                                               | giao diện                      |                          |
| môn học và GV đứng lớp<br>Báo cảo<br>> Báo cảo<br>> My Folder<br>> Từ quản lý<br>> Tim lớp / Liệt kê danh mục                                                                                                    | <u>ên, cho</u><br>  <del>C</del><br>Thời kł<br>07 Octo                                                                                                    | on tiếp vào dấu (-)<br>⊐ Nhấn vào đây<br>noá biểu cá nhân<br>ober 2013 - 13 October :                                                                                                    | <u>) nh</u><br>2013                                                                                                    | <u>u t</u>                                                                                    | <u>rên màn hìr</u>                                                                                                    | <u>ìh để mở rộng</u>                                                                                               | <u>giao diện</u>               |                          |
| môn học và GV đứng lớp<br>Danh mục<br>Danh mục<br>Danh mục<br>My Folder<br>Từ quản lý<br>Dim tốp / Liệt kê danh mục<br>MH<br>Vế hoạch học tập                                                                                                    | <u>ên, chọ</u><br>I <del>C</del><br>Thời kł<br>07 Octo                                                                                                    | on tiếp vào dấu (-)<br>⊐ Nhấn vào đây<br>noá biểu cá nhân<br>ober 2013 - 13 October :                                                                                                    | <u>) nh</u><br>2013                                                                                                    | <u>u t</u>                                                                                    | <u>rên màn hìr</u>                                                                                                    | <u>ìh để mở rộng</u>                                                                                               | <u>giao diện</u>               |                          |
| môn học và GV đứng lớp<br>Danh mục<br>Danh mục<br>Báo cáo<br>D My Folder<br>Vữ quản lý<br>D Tim lớp / Liệt kế danh mục<br>MH<br>Vế hoạch học tập<br>V Đảng ký môn học                                                                                                    | <u>ên, chọ</u><br>  <del>C</del><br>Thời kł<br>07 Octo                                                                                                    | on tiếp vào dấu (-)<br>⊐ Nhấn vào đây<br>noá biểu cá nhân<br>ober 2013 - 13 October :                                                                                                    | ) nh<br>2013                                                                                                    | <u>ư t</u><br>ŕ Thứ                                                                           | <u>rên màn hìr</u>                                                                                                    | <u>ìh để mở rộng</u>                                                                                               | <u>giao diện</u>               | Chú                      |
| môn học và GV đứng lớp<br>Danh mục<br>▷ Bảo cảo<br>▷ My Folder<br>♡ Tự quản lý<br>▷ Tim lớp / Liệt kê danh mục<br>MH<br>▷ Kế hoạch học tập<br>♡ Đăng ký môn học<br>- Xem bải tập và kiếm tra<br>                                                                                                    | ên, chọ<br>l Caracteria<br>Thời kh<br>07 Octor                                                                                                    | on tiếp vào dấu (-)<br>■ Nhấn vào đây<br>noá biểu cá nhân<br>ober 2013 - 13 October :<br>Thứ hai                                                                                             | ) nh<br>2013                                                                                                    | <u>tr</u> Thứ                                                                                 | rên màn hìr                                                                                                    | th để mở rộng                                                                                                    | giao diện                      | Chú<br>nhật<br>12        |
| môn học và GV đứng lớp<br>Danh mục<br>▷ Bảo cảo<br>▷ My Folder<br>♡ Tư quản lý<br>▷ Tim lớp / Liệt kê danh mục<br>MH<br>▷ Kế hoạch học tập<br>♡ Đăng ký môn học<br>- Xem bải tậo và kiểm tra<br>- Ngày đăng kỳ môn học<br>- Thời khoả biểu cả nhận                                                                                                    | <u>ên, cho</u><br>I Constant<br>Thời ki<br>07 Octo                                                                                                    | on tiếp vào dấu (-)<br>■ Nhấn vào đây<br>noá biểu cá nhân<br>ober 2013 - 13 October :<br>Thứ hai<br>7 Oct                                                                                    | ) nh<br>2013                                                                                                    | t Oct                                                                                         | <mark>rên màn hìr</mark><br>Thứ năm<br>10 Oct                                                                                                    | <u>ìh để mở rộng</u><br>Thứ sáu<br>11 Oct                                                                          | giao diện<br>Thứ bảy<br>12 Oct | Chủ<br>nhật<br>13<br>Oct |
| môn học và GV đứng lớp<br>Danh mục<br>▷ Bảo cảo<br>▷ My Folder<br>♡ Tự quản lý<br>▷ Tim lớp / Liệt kê danh mục<br>MH<br>▷ Kế hoạch học tập<br>♡ Đăng ký môn học<br>- Xem bải tập và kiểm tra<br>- Ngày đăng ký môn học<br>- Thời khoá biểu cả nhận<br>- Thời khoá biểu cả nhận                                                                                                    | ên, cho<br>i cho<br>Thời ki<br>07 Octo<br>Time<br>6:30AM                                                                                                    | on tiếp vào dấu (-)<br>■ Nhấn vào đây<br>noá biểu cá nhân<br>ober 2013 - 13 October :<br>Thứ hai<br>7 Oct                                                                                    | ) nh<br>2013                                                                                                    | r Thứ<br>tư<br>9<br>t Oct                                                                     | <u>rên màn hìr</u><br>Thứ năm<br>10 Oct                                                                                                    | <u>ìh để mở rộng</u><br>Thứ sáu<br>11 Oct                                                                          | giao diện<br>Thứ bảy<br>12 Oct | Chú<br>nhật<br>13<br>Oct |
| môn học và GV đứng lớp<br>Danh mục<br>▷ Bảo cảo<br>▷ My Folder<br>♡ Tự quản lý<br>▷ Tim lớp / Liệt kê danh mục<br>MH<br>▷ Kế hoạch học tập<br>♡ Đăng ký môn học<br>- Thời khoả biểu cả nhân<br>■ Thời khoả biểu cả nhân<br>■ Thời khoả biểu cả nhân<br>■ Thời khoả biểu cả nhân<br>■ DKMH: Thiệm lớp                                                                                                    | ên, cho<br>cho<br>Thời ki<br>07 Octo<br>Time<br>6:30AM                                                                                                    | on tiếp vào dấu (-)<br>■ Nhấn vào đây<br>noá biểu cá nhân<br>ober 2013 - 13 October :<br>Thứ hai<br>7 Oct<br>DC 024DV01 - 51<br>Thực bành                                                    | ) nh<br>2013                                                                                                    | t Thứ<br>t<br>9<br>t Oct                                                                      | <mark>rên màn hìr</mark><br>Thứ năm<br>10 Oct                                                                                                    | <u>th để mở rộng</u><br>Thứ sáu<br>11 Oct<br>QT 106DV01 - 1100                                                     | giao diện<br>Thứ bảy<br>12 Oct | Chú<br>nhật<br>13<br>Oct |
| môn học và GV đứng lớp<br>Danh mục<br>▷ Bảo cảo<br>▷ My Folder<br>♡ Tự quản lý<br>▷ Tim lớp / Liệt kê danh mục<br>MH<br>▷ Kế hoạch học tập<br>♡ Đăng ký môn học<br>- Xem bải tập và kiểm tra<br>- Ngày đăng ký môn học<br>- Thời khoả biểu cả nhận<br>- Thời khoả biểu cả nhận<br>- Thời khoả biểu cả nhận<br>- Thời khoả biểu cả nhận<br>- ĐKMH: Thiệm lớp<br>- ĐKMH: Chuyển lớp<br>- ĐKMH: Chuyển lớp                                                                                                    | ên, cho<br>cho<br>Thời ki<br>07 Octo<br>Time<br>6:30AM<br>7:20AM                                                                                                    | on tiếp vào dấu (-)<br>■ Nhấn vào đây<br>noá biểu cá nhân<br>ober 2013 - 13 October :<br>Thứ hai<br>7 Oct<br>DC 024DV01 - 51<br>Thực hành<br>6:30AH - 9:05AH                                 | ) nh<br>2013                                                                                                    | t Oct                                                                                         | <mark>rên màn hìr</mark><br>Thứ năm<br>10 Oct                                                                                                    | <u>الہ để mở rộng</u><br>Thứ sáu<br>11 Oct<br>QT 106DV01 - 1100<br>Lý thuyết<br>6:30AM - 9:05AM                    | giao diện<br>Thứ bảy<br>12 Oct | Chủ<br>nhật<br>13<br>Oct |
| môn học và GV đứng lớp<br>Danh mục<br>▷ Bảo cảo<br>▷ My Folder<br>♡ Tự quản lý<br>▷ Tim lớp / Liệt kê danh mục<br>MH<br>▷ Kế hoạch học tập<br>♡ Đăng ký môn học<br>- Xem bải tập và kiểm tra<br>- Ngày dăng ký môn học<br>- Thời khoả biểu tuần<br>- Thời khoả biểu tuần<br>- ĐKMH: Huỹ lớp<br>ĐKMH: Chuyển lớp<br>- Xem điểm<br>▷ Thông hiến                                                                                                    | ên, cho<br>Thời ki<br>07 Octo<br>Time<br>6:30AM<br>7:20AM<br>8:10AM                                                                                                    | on tiếp vào dấu (-)<br>■ Nhấn vào đây<br>noá biểu cá nhân<br>ober 2013 - 13 October :<br>Thứ hai<br>7 Oct<br>DC 024DV01 - 51<br>Thực hành<br>6:30AM - 9:05AM<br>Sản tập TDTT Gộ Mây SANTAPGH | ) nh<br>2013                                                                                                    | t Thứ<br>tư<br>9<br>t Oct                                                                     | <mark>rên màn hìr</mark><br>Thứ năm<br>10 Oct                                                                                                    | thứ sáu<br>Thứ sáu<br>11 Oct<br>QT 106DV01 - 1100<br>Lý thuyết<br>6:30AM - 9:05AM<br>Nguyễn Văn Tráng NZ0401       | giao diện<br>Thứ bảy<br>12 Oct | Chủ<br>nhật<br>13<br>Oct |
| môn học và GV đứng lớp<br>Danh mục<br>▷ Bảo cảo<br>▷ My Folder<br>♡ Tự quản lý<br>▷ Tim lớp / Liệt kê danh mục<br>MH<br>▷ Kế hoạch học tập<br>♡ Đăng ký môn học<br>- Xem bải tập và kiểm tra<br>- Ngày đăng ký môn học<br>- Thời khoá biểu cả nhân<br>- Thời khoá biểu cả nhân<br>- Thời khoá biểu cả nhân<br>- Thời khoá biểu cả nhân<br>- Thời khoá biểu cả nhân<br>- Thời khoá biểu cả nhân<br>- ĐKMH: Thứp lớp<br>- ĐKMH: Chuyển lớp<br>- Xem điểm<br>▷ Thông tin tải vụ<br>▷ Hồ sơ đào tạo                                                                                                    | ên, cho<br>Thời ki<br>07 Octo<br>Time<br>6:30AM<br>7:20AM<br>8:10AM                                                                                                    | on tiếp vào dấu (-)<br>■ Nhấn vào đây<br>noá biểu cá nhân<br>ober 2013 - 13 October :<br>Thứ hai<br>7 Oct<br>DC 024DV01 - 51<br>Thực hành<br>6:30AM - 9:05AM<br>Sân tập TDTT Gò Mây SANTAPGH | ) nh<br>2013                                                                                                    | r Thứ<br>tư<br>9<br>t Oct                                                                     | <mark>rên màn hìr</mark><br>Thứ năm<br>10 Oct                                                                                                    | Lh để mở rộng<br>Thứ sáu<br>11 Oct<br>QT 106DV01 - 1100<br>Lý thuyết<br>6:30AM - 9:05AM<br>Nguyễn Văn Tráng NZ0401 | giao diện<br>Thứ bảy<br>12 Oct | Chú<br>nhật<br>13<br>Oct |
| nôn học và GV đứng lớp<br>Danh mục<br>Danh mục<br>Danh mục<br>Danh mục<br>Danh mục<br>Danh mục<br>Danh mục<br>Danh mục<br>Danh mục<br>Danh mục<br>Danh mục<br>Danh mục<br>NH<br>NH<br>Kế hoạch học tập<br>Dăng ký môn học<br>- Xem bải tập và kiếm tra<br>Ngày đăng ký môn học<br>- Thời khoá biểu cá nhân<br>Thời khoá biểu cá nhân<br>Dhời khoá biểu cá nhân<br>Dhời khoá biếu cá nhân<br>Dhời khoá biếu cá nhân<br>Dhời khoá biếu thấp<br>Dhời thời khoá biếu cá nhân<br>Dhời khoá biếu cá nhân<br>Dhời k | Èn, chọ<br>Thời ki<br>07 Octo<br>Time<br>6:30AM<br>7:20AM<br>8:10AM<br>9:05AM                                                                                                    | on tiếp vào dấu (-)<br>■ Nhấn vào đây<br>noá biểu cá nhân<br>ober 2013 - 13 October :<br>Thứ hai<br>7 Oct<br>DC 024DV01 - 51<br>Thực hành<br>6:30AM - 9:05AM<br>Sân tập TDTT Gò Mây SANTAPGH | ) nh<br>2013                                                                                                    | fr Thứ<br>tư<br>9<br>t Oct                                                                    | Thứ năm<br>10 Oct                                                                                                    | th để mở rộng<br>Thứ sáu<br>11 Oct<br>QT 106DV01 - 1100<br>Lý thuyết<br>6:30AH - 9:05AM<br>Nguyễn Văn Tráng NZ0401 | giao diện<br>Thứ bảy<br>12 Oct | Chủ<br>nhật<br>13<br>Oct |
| nôn học và GV đứng lớp<br>Danh mục<br>Danh mục<br>Danh mục<br>Danh mục<br>Danh mục<br>Danh mục<br>Danh mục<br>Danh mục<br>Danh mục<br>Danh mục<br>Danh mục<br>NH<br>NH<br>Kế hoạch học tập<br>Dăng ký môn học<br>- Xem bải tập và kiểm tra<br>Ngàv đăng ký môn học<br>- Thời khoá biểu tiản<br>- Thời khoá biểu tiản<br>- Thời khoá biểu tiản<br>- ĐKMH: Huỹ lớp<br>DKMH: Chuyển lớp<br>- Xem điểm<br>Dhông tin tải vụ<br>Dhông tin tải vụ<br>Dhông tin tải vụ<br>Dhông tin tải vụ<br>Dhông tin tải vụ<br>Dhông tin tải vụ<br>Dhông tin tải vụ<br>Dhông tin tải vụ<br>Dhông tin tải vụ<br>Dhông tin tải vụ<br>Dhông tin tải vụ<br>Danh gia tánh mục<br>Danh mục<br>Danh mục<br>Dight thời thến táng<br>Dight tải vụ<br>Duấn ký tài chính                                                                                                    | Èn, chọ<br>Chiếc chiếc chiếc<br>Thời kh<br>07 Octo<br>Time<br>6:30AM<br>7:20AM<br>8:10AM<br>9:05AM                                                                                            | on tiếp vào dấu (-)<br>■ Nhấn vào đây<br>noá biểu cá nhân<br>ober 2013 - 13 October :<br>Thứ hai<br>7 Oct<br>DC 024DV01 - 51<br>Thực hành<br>6:30AM - 9:05AM<br>Sân tập TDTT Gò Mây SANTAPGH | ) nh<br>2013<br>Thư<br>ba<br>3<br>0ct<br>M_2                                                                                     | t Oct                                                                                         | Thứ năm<br>10 Oct<br>QM 100DV01 - 0100<br>Lý thuyết                                                                                                    | th để mở rộng<br>Thứ sáu<br>11 Oct<br>QT 106DV01 - 1100<br>Lý thuyết<br>6:30AM - 9:05AM<br>Nguyễn Văn Tráng NZ0401 | giao diện<br>Thứ bảy<br>12 Oct | Chủ<br>nhật<br>13<br>Oct |
| nôn học và GV đứng lớp<br>Danh mục<br>Đảo cáo<br>Đảo cáo<br>Đảo<br>Đảo cáo<br>Đảo<br>Đảo cáo<br>Đảo<br>Đảo<br>Đảo<br>Đảo<br>Đảo<br>Đảo<br>Đảo<br>Đả                                                                                                    | Èn, chọ<br>Chảo cho<br>Thời kh<br>07 Octo<br>Time<br>6:30AM<br>7:20AM<br>8:10AM<br>9:05AM<br>10:05AM                                                                                          | on tiếp vào dấu (-)<br>■ Nhấn vào đây<br>noá biểu cá nhân<br>ober 2013 - 13 October :<br>Thứ hai<br>7 Oct<br>DC 024DV01 - 51<br>Thực hành<br>6:30AM - 9:05AM<br>Sân tập TDTT Gò Mây SANTAPGH | ) nh<br>2013<br>Thtbas<br>8<br>0cc                                                                                               | r t<br>t<br>t<br>t<br>t<br>t<br>t<br>t<br>t<br>t<br>t<br>t<br>t<br>t<br>t<br>t<br>t<br>t<br>t | Thứ năm           10 Oct           QM 100DV01 - 0100           Lý thuyết           9:1554 H - 11:50414                                                 | th để mở rộng<br>Thứ sáu<br>11 Oct<br>QT 106DV01 - 1100<br>Lý thuyết<br>6:30AM 9:05AM<br>Nguyễn Văn Tráng NZ0401   | giao diện<br>Thứ bảy<br>12 Oct | Chú<br>nhật<br>13<br>Oct |
| nôn học và GV đứng lớp<br>Danh mục<br>P Bảo cảo<br>P Bảo cảo<br>P My Folder<br>Tự quản lý<br>D Tim lớp / Liệt kê danh mục<br>MH<br>P Kế hoạch học tập<br>Dăng ký môn học<br>- Xem bải tập và kiểm tra<br>- Ngày dãng ký môn học<br>- Thời khoá biểu tuần<br>- Thời khoá biểu tuần<br>- Thời khoá biểu tuần<br>- ĐKMH: Thửi lớp<br>- ĐKMH: Chuyển lớp<br>- ĐKMH: Chuyển lớp<br>- ĐKMH: Chuyển lớp<br>- Xem điểm<br>P Thổng thi tải vụ<br>Hồ sơ đào tạo<br>D Tiến độ học tập Tốt nghiệp<br>- Cổng thông tin sinh viễn<br>P Quản lý tài chính                                                                                                    | ên, cho<br>Cho<br>Thời ki<br>07 Octo<br>Time<br>6:30AM<br>7:20AM<br>9:05AM<br>10:05AM<br>11:00AM                                                                                              | on tiếp vào dấu (-)<br>■ Nhấn vào đây<br>noá biểu cá nhân<br>ober 2013 - 13 October :<br>Thứ hai<br>7 Oct<br>DC 024DV01 - 51<br>Thực hành<br>6:30AM - 9:05AM<br>Sân tập TDTT Gò Mây SANTAPGH | ) nh<br>22013<br>Thứ<br>ba<br>8<br>0ci<br>                                                                                       | r Thứ<br>tư<br>9<br>t Oct                                                                     | Tến màn hìr           Thứ năm           10 Oct           QM 100DV01 - 0100           Lý thuyết           9:15AM - 11:50AM           Quang Trung QF0104 | th để mở rộng<br>Thứ sáu<br>11 Oct<br>QT 106DV01 - 1100<br>Lý thuyết<br>6;30AM 9:05AM<br>Nguyễn Văn Tráng NZ0401   | giao diện<br>Thứ bảy<br>12 Oct | Chủ<br>nhật<br>13<br>Oct |
| nôn học và GV đứng lớp<br>Danh mục<br>P Bảo cảo<br>P Bảo cảo<br>P My Folder<br>Tự quản lý<br>D Tim lớp / Liệt kế danh mục<br>MH<br>P Kế hoạch học tập<br>Dăng ký môn học<br>Dăng ký môn học<br>MH<br>P Mảy dăng kỳ môn học<br>Thời khoá Điều tuần<br>D Thời khoá Điều tuần<br>D Thời khoá Điều tuần<br>D SKMH: Thiệm lớp<br>D SKMH: Chuyển lớp<br>D SKMH: Chuyển lớp<br>D SKMH: Chuyển lớp<br>D Thống tin tải vu<br>Hồ sơ đào tạo<br>D Tiến độ học tập Tốt nghiệp<br>Cổng thông tin sinh viên<br>D Quản lý tài chính                                                                                                    | Împlică         Împlică           Thời kỉ         07 Octo           Time         6:30AM           7:20AM         9:05AM           10:05AM         11:00AM                                     | on tiếp vào dấu (-)<br>⊐ Nhấn vào đây<br>noá biểu cá nhân<br>ober 2013 - 13 October :<br>Thứ hai<br>7 Oct<br>DC 024DV01 - 51<br>Thực hảnh<br>6:30AH - 9:05AM<br>Sân tập TDTT Gò Mây SANTAPGH | ) nh<br>22013<br>Thứ<br>ba<br>8<br>0ci<br>0ci<br>0ci<br>0ci<br>100<br>100<br>100<br>100<br>100<br>100<br>100<br>100<br>100<br>10 | Thứ Thứ 9<br>t Oct                                                                            | Thứ năm<br>10 Oct           QM 100DV01 - 0100<br>Lý thuyết<br>9:15AM - 11:50AM<br>Quang Trung QF0104                                                   | th để mở rộng<br>Thứ sáu<br>11 Oct<br>QT 106DV01 - 1100<br>Lý thuyết<br>6:30AM - 9:05AM<br>Nguyễn Văn Tráng NZ0401 | giao diện<br>Thứ bảy<br>12 Oct | Chú<br>nhật<br>13<br>Oct |
| nôn học và GV đứng lớp<br>Danh mục<br>P Bảo cảo<br>P Bảo cảo<br>P My Folder<br>Tự quản lý<br>D Tim lớp / Liệt kế danh mục<br>MH<br>P Kế hoạch học tập<br>Dăng ký môn học<br>P Tảng ký môn học<br>Ngày dăng kỳ môn học<br>Thời khoá Điều tuần<br>P Đối khoá Điều tuần<br>D Thời khoá Điều tuần<br>D Thời khoá Điều tuần<br>D ĐKMH: Thiệm lớp<br>D SKMH: Chuyển lớp<br>D SKMH: Chuyển lớp<br>D Thống tin tải vu<br>Hồ sơ đào tạo<br>D Tiến độ học tập Tốt nghiệp<br>C Ông thông tin sinh viên<br>D Quản lý tài chính                                                                                                    | Êm, chọ           Thời kỉ           O7 Octo           Time           6:30AM           7:20AM           9:05AM           10:05AM           11:00AM                                             | on tiếp vào dấu (-)<br>⊐ Nhấn vào đây<br>noá biểu cá nhân<br>ober 2013 - 13 October :<br>Thứ hai<br>7 Oct<br>DC 024DV01 - 51<br>Thực hảnh<br>6:30AH - 9:05AM<br>Sân tập TDTT Gò Mây SANTAPGH | ) nh<br>22013<br>Thứ<br>ba<br>8<br>0ci<br>0ci<br>0ci<br>0ci<br>0ci<br>0ci<br>0ci<br>0ci<br>0ci<br>0ci                            | t Thứ<br>t tr<br>9<br>t Oct                                                                   | Thứ năm<br>10 Oct           QM 100DV01 - 0100<br>Lý thuyết           9:15AM - 11:50AM<br>Quang Trung QF0104                                            | th để mở rộng<br>Thứ sáu<br>11 Oct<br>QT 106DV01 - 1100<br>Lý thuyết<br>6;30AH 9:05AM<br>Nguyễn Văn Tráng NZ0401   | giao diện<br>Thứ bảy<br>12 Oct | Chú<br>nhật<br>13<br>Oct |
| nôn học và GV đứng lớp<br>Danh mục<br>P Bảo cảo<br>P Bảo cảo<br>P My Folder<br>Tự quản lý<br>D Tim lớp / Liệt kế danh mục<br>MH<br>P Kế hoạch học tập<br>D Đăng ký môn học<br>- Xem bải tâp và kiển tra<br>- Ngày đăng ký môn học<br>- Thời khoả biểu tuản<br>- Thời khoả biểu tuản<br>- Thời khoả biểu tuản<br>- ĐKMH: Thiệm lớp<br>- ĐKMH: Chuyển lớp<br>- ĐKMH: Chuyển lớp<br>- Xem điểm<br>P Thống tin tải vụ<br>Hồ sơ đào tạo<br>D Tiến độ học tập/Tốt nghiệp<br>- Cổng thống tin tải vụ<br>- Cổng thống thến thến<br>- Cổng thống thến thến<br>- Cổng thống thến thến<br>- Cổng thống thến thến<br>- Cổng thống thến thến<br>- Cổng thống thến thến<br>- Cổng thống thến thến<br>- Cổng thống thến thến<br>- Cổng thống thến thến<br>- Cổng thống thến thến<br>- Cổng thống thến thến<br>- Cổng thống thến thến<br>- Cổng thống thến thến<br>- Cổng thống thến thến<br>- Cổng thống thến<br>- Cổng thống thến<br>- Cổng thống thến<br>- Cổng thống thống thến<br>- Cổng thống thến thến<br>- Cổng thống thống thến<br>- Cổng thống thống thến<br>- Cổng thống thống thến<br>- Cổng thống thến<br>- Cổng thống thến thống thến<br>- Cổng thống thến<br>- Cổng thống thến thến<br>- Cổng thống thến thến<br>- Cổng thống thến thến<br>- Cổng thống thến<br>- Cổng thống thến<br>- Cổng thống thống thến<br>- Cổng thống thến<br>- Cổng thống thống thến<br>- Cổng thống thến thến<br>- Cổng thống thến thến<br>- Cổng thống thống thến<br>- Cổng thống thống thến<br>- Cổng thống thống thến<br>- Cổng thống thống thến<br>- Cổng thống thống thến<br>- Cổng thống thống thến<br>- Cống thống thếng thếng thến<br>- Cống thống thếng thếng thống thếng thếng thống thếng thếng                                                           | ên, cho           Thời kỉ           07 Octo           Time           6:30AM           7:20AM           8:10AM           9:05AM           10:05AM           11:00AM           1:00PM           | on tiếp vào dấu (-)<br>■ Nhấn vào đây<br>noá biểu cá nhân<br>ober 2013 - 13 October :<br>Thứ hai<br>7 Oct<br>DC 024DV01 - 51<br>Thực hảnh<br>6:30AH - 9:05AM<br>Sân tập TDTT Gờ Mây SANTAPGP | ) nh<br>22013<br>Thứ<br>ba<br>8<br>0ci<br>0ci<br>0ci<br>0ci<br>0ci<br>0ci<br>0ci<br>0ci<br>0ci<br>0ci                            | t Oct                                                                                         | Thứ năm<br>10 Oct           QM 100DV01 - 0100<br>Lý thuyết<br>9:15AM - 11:50AM<br>Quang Trung QF0104                                                   | th để mở rộng<br>Thứ sáu<br>11 Oct<br>QT 106DV01 - 1100<br>Lý thuyết<br>6;30AM - 9:05AM<br>Nguyễn Văn Tráng NZ0401 | giao diện<br>Thứ bảy<br>12 Oct | Chủ<br>nhật<br>13<br>Oct |
| nôn học và GV đứng lớp<br>Danh mục<br>P Bảo cảo<br>P Bảo cảo<br>P My Folder<br>Tự quản lý<br>D Tim lớp / Liệt kế danh mục<br>MH<br>P Kế hoạch học tập<br>D Đảng ký môn học<br>- Xem bải tâp và kiểm tra<br>- Ngày đăng kỳ môn học<br>- Thời khoả biểu tuẩn<br>- Thời khoả biểu tuẩn<br>- Thời khoả biểu tuẩn<br>- Thời khoả biểu tuẩn<br>- ĐKMH: Thiệm lớp<br>- ĐKMH: Chuyển lớp<br>- ĐKMH: Chuyển lớp<br>- Xem điểm<br>P Thống tin tải vụ<br>Hồ sơ đào tạo<br>D Tiến độ học tập Trốt nghiệp<br>- Cổng thống tin Tổn nghiệp<br>- Cổng thống tin Sinh viễn<br>- Cổng thống tin Sinh viễn                                                                                                    | ên, cho         Thời kỉ         07 Octo         Time         6:30AM         7:20AM         8:10AM         9:05AM         10:05AM         11:00AM         1:00PM         2:40PM                | on tiếp vào dấu (-)<br>■ Nhấn vào đây<br>noá biểu cá nhân<br>ober 2013 - 13 October :<br>Thứ hai<br>7 Oct<br>DC 024DV01 - 51<br>Thực hảnh<br>6:30AH - 9:05AM<br>Sân tập TDTT Gờ Mây SANTAPGP | ) nh<br>22013<br>Thứ<br>ba<br>8<br>0ci<br>0ci<br>0ci<br>0ci<br>0ci<br>0ci<br>0ci<br>0ci<br>0ci<br>0ci                            | r Thứ<br>tr<br>9<br>t Oct                                                                     | Thứ năm<br>10 Oct           QM 100DV01 - 0100<br>Lý thuyết<br>9:15AM - 11:50AM<br>Quang Trung QF0104                                                   | th để mở rộng<br>Thứ sáu<br>11 Oct<br>QT 106DV01 - 1100<br>Lý thuyết<br>6:30AM 9:05AM<br>Nguyễn Văn Tráng NZ0401   | giao diện<br>Thứ bảy<br>12 Oct | Chủ<br>nhật<br>13<br>Oct |
| non học và GV đứng lớp<br>Danh mục<br>P Bảo cảo<br>P Bảo cảo<br>P My Folder<br>Tự quản lý<br>D Tim lớp / Liệt kế danh mục<br>MH<br>P Kế hoạch học tập<br>D Đảng ký môn học<br>- Xem bải tâp và kiển tra<br>- Ngày đăng ký môn học<br>- Thời khoả biểu tuản<br>- Thời khoả biểu tuản<br>- Thời khoả biểu tuản<br>- ĐKMH: Thiệm lớp<br>- ĐKMH: Chuyển lớp<br>- ĐKMH: Chuyển lớp<br>- Xem điểm<br>P Thống tin tải vụ<br>Hồ sơ đào tạo<br>D Tiến độ học tập/Tốt nghiệp<br>- Cổng thống tin tải vụ<br>- Cổng thống thến tải nhưện<br>- Cổng thống thến tải nhưện<br>- Cổng thống thến tải nhưện<br>- Cổng thống thến tải nhưện<br>- Cổng thống thến tải nhưện<br>- Cổng thống thến tải nhưện<br>- Cổng thống thến tải nhưện<br>- Cổng thống thến tải nhưện<br>- Cổng thống thếng thến                                                                                                    | ên, cho         Thời kỉ         07 Octo         Time         6:30AM         7:20AM         8:10AM         9:05AM         10:05AM         11:00AM         1:00PM         2:40PM                | on tiếp vào dấu (-)<br>■ Nhấn vào đây<br>noá biểu cá nhân<br>ober 2013 - 13 October :<br>Thứ hai<br>7 Oct<br>DC 024DV01 - 51<br>Thực hảnh<br>6:30AH - 9:05AM<br>Sân tập TDTT Gò Mây SANTAPGH | ) nh<br>22013<br>Thứ<br>ba<br>8<br>0ci<br>2013<br>10<br>10<br>10<br>10<br>10<br>10<br>10<br>10<br>10<br>10<br>10<br>10<br>10     | r thứ<br>9<br>1 Oct                                                                           | Thứ năm<br>10 Oct           QM 100DV01 - 0100<br>Lý thuyết<br>9:15AM - 11:50AM<br>Quang Trung QF0104                                                   | th để mở rộng<br>Thứ sáu<br>11 Oct<br>QT 106DV01 - 1100<br>Lý thuyết<br>6:30AM 9:05AM<br>Nguyễn Văn Tráng NZ0401   | giao diện<br>Thứ bảy<br>12 Oct | Chủ<br>nhật<br>13<br>Oct |
| non học và GV đứng lớp<br>Danh mục<br>P Bảo cảo<br>P Bảo cảo<br>P My Folder<br>Tr quản lý<br>D Tim lớp / Liệt kế danh mục<br>MH<br>P Kế hoạch học tập<br>D Đảng ký môn học<br>- Xem bải tập và kiển tra<br>- Ngày đăng ký môn học<br>- Thời khoá biểu cả nhân<br>- Thời khoá biểu cả nhân<br>- Di chí choá thời chí chí chí chí chí chí chí chí chí chí                                                                                                    | ên, cho         Thời kl         07 Octo         Time         6:30AM         7:20AM         8:10AM         9:05AM         10:05AM         11:00AM         1:00PM         2:40PM         3:35PM | on tiếp vào dấu (-)<br>■ Nhấn vào đây<br>noá biểu cá nhân<br>ober 2013 - 13 October :<br>Thứ hai<br>7 Oct<br>DC 024DV01 - 51<br>Thực hành<br>6:30AM - 9:05AM<br>Sân tập TDTT Gò Mây SANTAPGH | ) nh<br>22013<br>Thứ<br>ba<br>8<br>0ci<br>2013<br>10<br>10<br>10<br>10<br>10<br>10<br>10<br>10<br>10<br>10<br>10<br>10<br>10     | t Oct                                                                                         | Thứ năm<br>10 Oct<br>9:15AM - 11:50AM<br>Quang Trung QF0104                                                                                            | th để mở rộng<br>Thứ sáu<br>11 Oct<br>QT 106DV01 - 1100<br>Lý thuyết<br>6:30AM - 9:05AM<br>Nguyễn Văn Tráng NZ0401 | giao diện<br>Thứ bảy<br>12 Oct | Chủ<br>13<br>Oct         |

#### - Trường hợp sử dụng trình duyệt Firefox

### + Chọn File → Print Review

| 8                     |                                   |                              |              |         |         |                        | Thời k                                     | hoá biểu tuần - Moz | illa F     | irefox                                             | -   | 8       | ×  |
|-----------------------|-----------------------------------|------------------------------|--------------|---------|---------|------------------------|--------------------------------------------|---------------------|------------|----------------------------------------------------|-----|---------|----|
| <u>F</u> ile <u>E</u> | dit <u>V</u> iew Hi <u>s</u> tory | <u>B</u> ookmarks <u>T</u> o | ols <u>H</u> | lelp    |         |                        |                                            |                     |            |                                                    |     |         |    |
| N                     | ew <u>T</u> ab                    | Ctrl+T                       | 0            | Test    | ткв     | Tân SV (GÂP) - erpsupp | ort 🛛 🗌 Thời khoá biểu                     | tuần                | × +        | F                                                  |     |         |    |
| <u>N</u>              | ew Window                         | Ctrl+N                       | YEE/         | HRM     | S/c/S   | SA_LEARNER_SERVICES.   | SSR_SSENRL_SCHD_W.GBL?PC                   | ORTALPARAM_PTCNAV=  | HC_SS      | SR_SSENRL_SCHD_W_GBL&EOPP.S 🏫 🔻 CAO ĐẢNG NGHẼ SỐ 8 | P   | +       | 俞  |
| N                     | ew Private <u>W</u> indov         | <pre>v Ctrl+Shift+P</pre>    |              |         |         |                        |                                            | _                   |            |                                                    |     |         |    |
| <u>0</u>              | pen File                          | Ctrl+0                       |              |         |         |                        |                                            |                     |            |                                                    |     |         |    |
| Sa                    | ive Page <u>A</u> s               | Ctrl+S                       |              |         |         |                        |                                            |                     |            | Trans shiph                                        | Đảo |         |    |
| Ē                     | nail Link                         |                              |              |         |         |                        |                                            |                     |            | rung onen 11                                       | Dun | Audi    | _  |
| Pa                    | ige Set <u>u</u> p                |                              |              |         |         |                        |                                            |                     |            |                                                    |     |         | ^  |
| P                     | int Pre <u>v</u> iew              |                              | I .          |         |         |                        |                                            |                     |            |                                                    |     |         |    |
| P                     | int                               | Ctrl+P                       | 20           | 13      |         |                        |                                            |                     |            |                                                    |     |         |    |
| W                     | or <u>k</u> Offline               |                              | I .          |         |         |                        |                                            |                     |            |                                                    |     |         |    |
| E                     | it                                |                              |              | Thứ     | Thứ     |                        |                                            |                     | Chú        |                                                    |     |         |    |
| Tin                   | e                                 | Thứ hai<br>7 Oct             |              | ba<br>8 | tư<br>9 | Thứ năm<br>10 Oct      | Thứ sáu<br>11 Oct                          | Thứ bảy<br>12 Oct   | nhật<br>13 | c .                                                |     |         |    |
|                       |                                   |                              |              | Oct     | Oct     |                        |                                            |                     | Oct        |                                                    |     |         |    |
| 6:30                  | AM                                | 024DV01 - 51                 |              |         |         |                        | OT 106DV01 - 1100                          |                     |            |                                                    |     |         |    |
| 7:20                  | АМ                                | Thực hành                    |              |         |         |                        | Lý thuyết                                  |                     |            |                                                    |     |         |    |
| 0.10                  | Sân tập TDT                       | Gò Mây SANTAP                | GM_2         |         |         |                        | 0:30AM - 9:05AM<br>Nguyễn Văn Tráng NZ0401 |                     |            |                                                    |     |         |    |
| 0:10                  |                                   |                              |              |         |         |                        |                                            |                     |            |                                                    |     |         |    |
| 9:05                  | мм                                |                              |              |         |         |                        |                                            |                     |            |                                                    |     |         |    |
|                       |                                   |                              |              |         |         | QM 100DV01 - 0100      |                                            | TOAN 152DV01 - 0400 |            |                                                    |     |         |    |
| 10:05                 | АМ                                |                              |              |         |         | 9:15AM - 11:50AM       |                                            | 9:15AM - 11:50AM    |            |                                                    |     |         |    |
| 11:00                 | АМ                                |                              |              |         |         | Quang Trung QF0104     |                                            | Quang Trung QE0301  |            |                                                    |     |         |    |
|                       |                                   |                              |              |         |         |                        |                                            |                     |            |                                                    |     |         |    |
| 1:00                  | PM                                |                              |              |         |         |                        |                                            |                     |            |                                                    |     |         |    |
| 2.40                  |                                   |                              |              |         |         |                        |                                            |                     |            |                                                    |     |         |    |
| 2:40                  | PM                                |                              |              |         |         |                        |                                            |                     |            |                                                    |     |         |    |
| 3:35                  | РМ                                |                              |              |         |         |                        |                                            |                     |            |                                                    |     |         |    |
| 4.25                  | 04                                |                              |              |         |         |                        |                                            |                     |            |                                                    |     |         | ~  |
| × Fir                 | nd: 2003863                       | 👃 Next                       | 1 P          | revio   | us á    | Highlight all<br>Ma    | tch case                                   |                     |            |                                                    |     |         |    |
|                       | @%?                               |                              |              |         |         |                        |                                            |                     |            |                                                    |     | 5:01 RA |    |
|                       |                                   |                              |              |         |         | 🔆 🗴 🗄 🌔                | 👌 🔽 📲                                      | 1 A)                |            | 🔺 📆 🈼 😭 📢 🍪 ENG                                    |     | /10/20  | 13 |

### + Xuất hiện giao diện xem trước khi in

| Page Se     | t <u>up</u> P <u>ag</u> e: ┥ ┥1 of 1 | Scale: Shrink To Fit                  | Portrai     Landsca          | ape <u>C</u> lose     | _              | _                |
|-------------|--------------------------------------|---------------------------------------|------------------------------|-----------------------|----------------|------------------|
| á biểu tuần |                                      |                                       | http://htttq1.hoasen         | .edu.vn/psp/a/EMPLOYE | E/HRMS/c/SA_LE | ARNER_SERVICES.S |
|             |                                      |                                       |                              |                       |                |                  |
|             |                                      |                                       |                              |                       |                |                  |
|             |                                      |                                       |                              |                       | Trans shiph    | Džas un Át       |
|             |                                      |                                       |                              |                       | rrang chinin   | Dang Xuai        |
| _           | · · · · · ·                          |                                       |                              |                       |                |                  |
| Thời k      | hoà biêu cả nhân                     |                                       |                              |                       |                |                  |
| 07 Oct      | ober 2013 - 13 October 20            | 13                                    |                              |                       |                |                  |
|             |                                      | TLA TLA                               |                              |                       | chá            |                  |
| Time        | Thứ hai<br>7 Oct                     | ba tư Thứ năm                         | Thứ sáu<br>11 Oct            | Thứ bảy               | nhật           |                  |
|             | 704                                  | Oct Oct                               | II du                        | 1200                  | Oct            |                  |
| 6:30 AM     | DC 024DV01 - 51                      |                                       | QT 106DV01 - 1100            |                       |                |                  |
| 7:20 AM     | Thực hành<br>6:30AM - 9:05AM         |                                       | Lý thuyết<br>6:30AM - 9:05AM |                       |                |                  |
| 8:10 AM     | Sân tập TDTT Gò Mây SANTAPGM_2       |                                       | Nguyễn Văn Tráng NZ0401      |                       |                |                  |
| 9:05 AM     |                                      |                                       |                              |                       |                |                  |
|             |                                      | QM 100DV01 - 010                      | 0                            | TOAN 152DV01 - 0400   |                |                  |
| 10:05AM     |                                      | 9:15AM - 11:50AM<br>Quang Trung QE010 | 4                            | 9:15 AM - 11:50 AM    |                |                  |
| 11:00AM     |                                      |                                       |                              |                       |                |                  |
| 1:00PM      |                                      |                                       |                              |                       |                |                  |
|             |                                      |                                       |                              |                       |                |                  |
| 2:40PM      |                                      |                                       |                              |                       |                |                  |
| 3:35PM      |                                      |                                       |                              |                       |                |                  |
| 4:35PM      |                                      |                                       |                              |                       |                |                  |
| 5:25PM      |                                      |                                       |                              |                       |                |                  |
|             |                                      |                                       |                              |                       |                |                  |
|             | Chọn "Landsc                         | ape", nhân ni                         | út Print                     |                       |                |                  |

- Trường hợp sử dụng trình duyệt Google Chrome

+ Chọn ↔ Print (hoặc nhấn tổ hợp phím Ctrl + P)

| 🗋 Thời kh                  | 🗋 Thời khoá biểu tuần 🔹 📃 — 🗖 🔀                                                   |                       |                       |                                                    |                                                                              |                                                      |                          |                                                                       |                      |  |
|----------------------------|-----------------------------------------------------------------------------------|-----------------------|-----------------------|----------------------------------------------------|------------------------------------------------------------------------------|------------------------------------------------------|--------------------------|-----------------------------------------------------------------------|----------------------|--|
| $\leftarrow \rightarrow 0$ | C htttql.hoasen.edu.vn/p                                                          | sp/a                  | /EN                   | IPLOYEE/HRMS/s/                                    | WEBLIB_PTPP_SC.HON                                                           | /IEPAGE.FieldFormu                                   | la.IS                    | script_AppHP?pt_fname=HCCC_ENROLLMENT&FolderPath=PORTAL_ROOT_( ್ಗ     | 3 🔳                  |  |
|                            | ĐẠI HỌC<br>HOA SEN                                                                |                       |                       |                                                    |                                                                              |                                                      |                          | New tab CC<br>New window Ct<br>New incognito window Ctrl+Shil         | rl+T<br>rl+N<br>ft+N |  |
| Thời ki<br>07 Octo         | 10á biểu cá nhân<br>2013 - 13 October 20                                          | 13                    |                       |                                                    |                                                                              |                                                      |                          | Bookmarks<br>Recent Tabs<br>Relaunch Chrome in Windows 8 mode         | Þ                    |  |
| Time                       | Thứ hai<br>7 Oct                                                                  | Thứ<br>ba<br>8<br>Oct | Thứ<br>tư<br>9<br>Oct | Thứ năm<br>10 Oct                                  | Thứ sáu<br>11 Oct                                                            | Thứ bảy<br>12 Oct                                    | Chủ<br>nhật<br>13<br>Oct | Edit Cut Copy Pa<br>Zoom - 100% + C<br>Save page as                   | ste<br>]<br>trl+S    |  |
| 6:30AM<br>7:20AM<br>8:10AM | DC 024DV01 - 51<br>Thực hành<br>6:30AM - 9:05AM<br>Sân tập TDTT Gồ Mây SANTAPGM_2 |                       |                       |                                                    | QT 106DV01 - 1100<br>Lý thuyết<br>6:30AM - 9:05AM<br>Nguyễn Văn Tráng NZ0401 |                                                      |                          | Find CC<br>Print CC<br>Tools                                          | arl+F<br>arl+P       |  |
| 9:05AM<br>10:05AM          |                                                                                   |                       |                       | QM 100DV01 - 0100<br>Lý thuyết<br>9:15AM - 11:50AM |                                                                              | TOAN 152DV01 - 0400<br>Lý thuyết<br>9:15AM - 11:50AM |                          | History Ct<br>Downloads C                                             | /l+H<br>trl+J        |  |
| 11:00AM<br>1:00PM          |                                                                                   |                       |                       | Quang Trung QF0104                                 |                                                                              | Quang Trung QE0301                                   |                          | Signe in as nuongruy, nowgmail.com<br>Settings<br>About Google Chrome |                      |  |
| 2:40PM<br>3:35PM           |                                                                                   |                       |                       |                                                    |                                                                              |                                                      |                          | Help<br>Exit                                                          |                      |  |
| 4:35PM<br>5:25PM           |                                                                                   |                       |                       |                                                    |                                                                              |                                                      |                          |                                                                       | 1                    |  |
| 6:35PM<br>javascript:sub   | mitAction_win0(document.win0,'DERI                                                | /ED_                  | REGF                  | RM1_SSS_PB_RETURN');                               |                                                                              |                                                      |                          |                                                                       | ¥                    |  |
|                            | 🕺 😊 💽 🚞                                                                           |                       |                       | × XI (                                             | Y S 📲                                                                        | <i>1</i>                                             | Å                        | ▲ 🛍 隆 😭 🍪 ENG 9:03                                                    | AM<br>/2013          |  |

# + Xuất hiện giao diện xem trước khi in

| / 🗅   | Thời khoá biểu t                 | iăn × 📃                                         |                                                                                                    | - 0                         | ×        |
|-------|----------------------------------|-------------------------------------------------|----------------------------------------------------------------------------------------------------|-----------------------------|----------|
| ←     | → C 🗅 H                          | ntttql.hoasen.edu.vn/psp/a/EMPLC                | EE/HRMS/s/WEBLIB_PTPP_SC.HOMEPAGE.FieldFormula.IScript_AppHP?pt_fname=HCCC_ENROLLMENT                                                      | &FolderPath=PORTAL_ROOT_( 숬 | ≡        |
|       | Print<br>Total: <b>1 sheet</b> ( | of paper Print Cancel                           | 195073 Thei Weak Malou Lukin                                                                                                    | Tung state Dang sade        | ^        |
| 0     | Destination                      | Hewlett-Packard HP                              | The Third Third Third Star Third Star Third Star Third Star Third Star Third Star Third Star Third Star Star Star Star Star Star Star Star |                             |          |
|       |                                  | Change                                          | 4.324 BCE140Y01-118 QT1680Y01-118 SEC. Sec. Sec. Sec. Sec. Sec. Sec. Sec. Sec                                                              |                             |          |
| _     | Pages                            | <ul> <li>All</li> </ul>                         | 9.55.4                                                                                                    |                             |          |
| -     |                                  | e.g. 1-5, 8, 11-13                              |                                                                                                    |                             |          |
| -     | Copies                           | 1 + -                                           |                                                                                                    |                             |          |
|       | Layout                           | <ul> <li>Portrait</li> <li>Landscape</li> </ul> | 6 1974                                                                                                    | ×                           |          |
| -     | Color                            | Color Black and white                           |                                                                                                    |                             |          |
|       | Margins                          | Default                                         |                                                                                                    |                             |          |
|       | Options                          | Headers and footers                             | Http://www.ndu.vdpap/ABMP.OYTEUHRMSWWEBUB_PTTP_SCHOME9AGEFaid=Famulus.Sorgit_AppiPSg_home=HCCC_EINROLLMENTIF/date=PORTAL_ROOT_C            | BJECT.CO_EMPLOYEE_SE 1/1    |          |
| javas | cript:submitActior               | _win0(document.win0,'DERIVED_REGFRM1_           | S_PB_RETURN');                                                                                                    |                             | ~        |
| E     |                                  | 😓 🧿 🧕                                           | 🚺 🛯 🔂 🕎 🧭                                                                                                    | - 👬 😼 🖵 🕕 🍀 ENG 9:06 A      | M<br>013 |

Chọn "Landscape", nhấn nút Print

# <u>CÁCH 2: Đăng nhập App Hoa Sen</u> Hướng dẫn xem thời khóa biểu trên Mobile App Hoa Sen

Trên màn hình Mobile App Hoa Sen, các bạn click/chạm biểu tượng Thời khóa biểu.

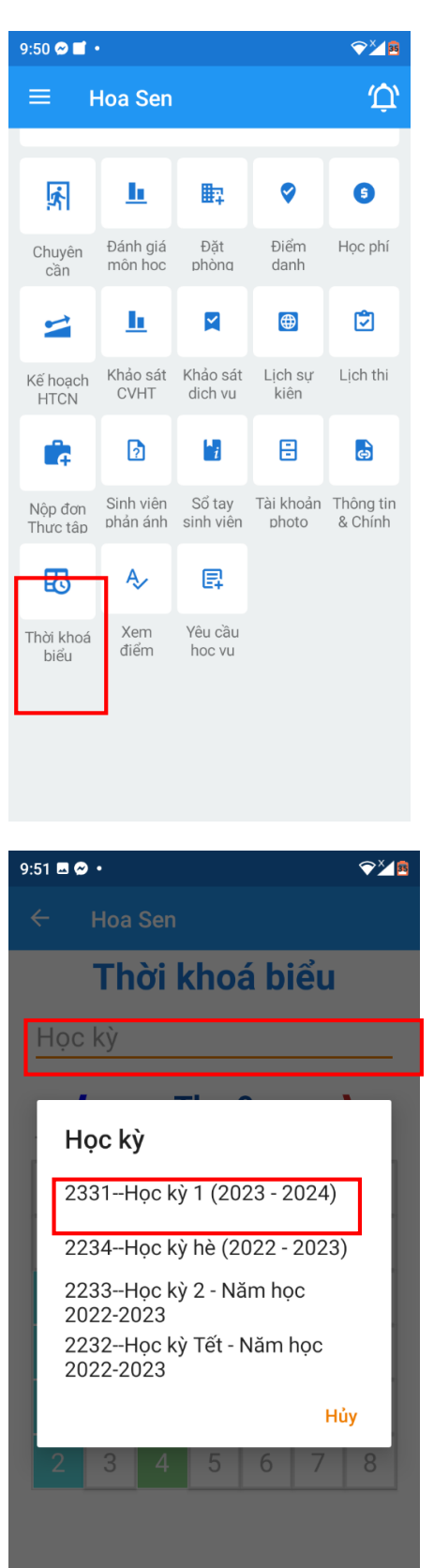

App Hoa Sen chuyển sang màn hình sau.

Click/Chạm vào ô **Học kỳ**, App Hoa Sen hiển thị một danh sách các học kỳ. Các bạn chọn một học kỳ muốn xem thời khóa biểu. Khi đó, ô Học kỳ hiển thị học kỳ các bạn vừa chọn.

| 9:51 🖻 🗭 • 🛛 🖓 🎽           |      |      |      |      |      |    |    |  |  |  |  |  |
|----------------------------|------|------|------|------|------|----|----|--|--|--|--|--|
| ← Hoa Sen                  |      |      |      |      |      |    |    |  |  |  |  |  |
| Thời khoá biểu             |      |      |      |      |      |    |    |  |  |  |  |  |
| 2331Học kỳ 1 (2023 - 2024) |      |      |      |      |      |    |    |  |  |  |  |  |
| ( Thg 9 )                  |      |      |      |      |      |    |    |  |  |  |  |  |
| Th 2                       | Th 3 | Th 4 | Th 5 | Th 6 | Th 7 | CN |    |  |  |  |  |  |
| 28                         | 29   | 30   | 31   | 1    | 2    | 3  |    |  |  |  |  |  |
| 4                          | 5    | 5 6  | 7    | 8    | 9    | 10 |    |  |  |  |  |  |
| 11                         | 12   | 13   | 14   | 15   | 16   | 17 | 17 |  |  |  |  |  |
| 18                         | 19   | 20   | 21   | 22   | 23   | 24 |    |  |  |  |  |  |
| 25                         | 26   | 27   | 28   | 29   | 30   | 1  |    |  |  |  |  |  |
| 2                          | 3    | 4    | 5    | 6    | 7    | 8  |    |  |  |  |  |  |

Làm mới TKB

Click/Chạm nút **Làm mới TKB**. App Hoa Sen sẽ hiển thị thời khóa biểu trên tờ lịch, tại các ngày trong tuần bằng các màu sắc khác nhau.

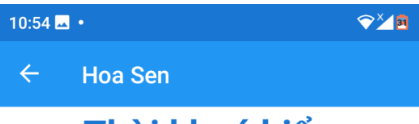

# Thời khoá biểu

2331--Học kỳ 1 (2023 - 2024)

|                                  |    | Т  | 'ng | 9  |    | <b>}</b> |  |  |  |  |  |  |
|----------------------------------|----|----|-----|----|----|----------|--|--|--|--|--|--|
| Th 2 Th 3 Th 4 Th 5 Th 6 Th 7 CN |    |    |     |    |    |          |  |  |  |  |  |  |
| 28                               | 29 | 30 | 31  | 1  | 2  | 3        |  |  |  |  |  |  |
| 4                                | 5  | 6  | 7   | 8  | 9  | 10       |  |  |  |  |  |  |
| 11                               | 12 | 13 | 14  | 15 | 16 | 17       |  |  |  |  |  |  |
| 18                               | 19 | 20 | 21  | 22 | 23 | 24       |  |  |  |  |  |  |
| 25                               | 26 | 27 | 28  | 29 | 30 | 1        |  |  |  |  |  |  |
| 2                                | 3  | 4  | 5   | 6  | 7  | 8        |  |  |  |  |  |  |

18:30-21:00 Nhập môn Kinh doanh quốc tế e-Learning 004

Làm mới TKB

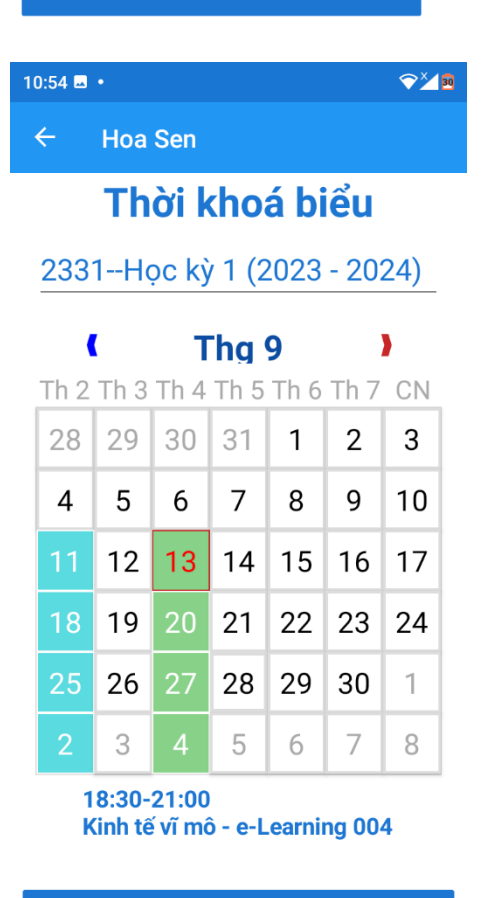

Làm mới TKB

Click/Chạm vào **một ngày trong tờ lịch**, App Hoa Sen sẽ hiển thị thông tin giờ học và tên học phần.